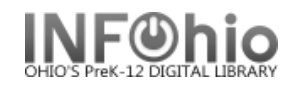

## **Renewing Item**

You may renew items in MobileCirc by scanning them into "Renew by User" or "Renew by Item." *See the "Scanning section" of this guide for information on the options available for scanning barcodes.* 

## To Renew an item

1. Open **Renew Item** from the side menu.

| Check Out                     | Renew by Item |
|-------------------------------|---------------|
| Check In                      |               |
| Renew by User                 | Item ID       |
| Renew by Item<br>In-house Use | Seen          |

## To edit the due date

- Before scanning the item's barcode, click the **Modify Due Date** tool at the top right of the barcode field.

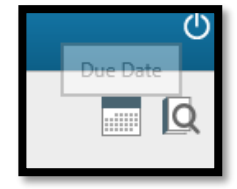

- Tap Special - set the due date - Click Set

## 2. Tap in the Item ID field.

| Check Out       | Renew by Item                                                              |       |                                |               |  |  |
|-----------------|----------------------------------------------------------------------------|-------|--------------------------------|---------------|--|--|
| Check In        |                                                                            |       |                                | Q             |  |  |
| Renew by User   | Item ID                                                                    | I     |                                |               |  |  |
| Renew by Item   |                                                                            | Seen  |                                |               |  |  |
| In-house Use    |                                                                            |       |                                |               |  |  |
| Item Status     | 32612000081111 The Cat in the Hat knows a lot about that! Safari, so good! |       |                                |               |  |  |
| Holds Pull List | Renew by Item                                                              |       | Clear Renewal List             |               |  |  |
| Inventory       | Item ID                                                                    | Title | Due                            | e Date        |  |  |
| Deselect        | 32612000081111 The Cat in the Hat knows a lot about that! Safari, so good! |       | ut that! Safari, so good! 02/2 | 29/2016,23:59 |  |  |

3. Scan the item's barcode (if item is Seen - if not, use item search to find correct item)